| Config' Section  | Parameter                              | Туре         | Icons displayed                                               |
|------------------|----------------------------------------|--------------|---------------------------------------------------------------|
| Analogue senders | Low Pressure                           | Pre Alarm    | 12× 🛈                                                         |
|                  | Low Pressure                           | Trip         | ₩ \$                                                          |
|                  | High Temperature                       | Pre Alarm    |                                                               |
|                  | High Temperature                       | Trip         | <u> 1</u>                                                     |
|                  | Low Fuel Level %                       | Pre Alarm    | <b>B</b> % <b>C</b>                                           |
| Calendar         | Date/time                              | Date/time    | 8                                                             |
| Timers           | Start delay                            | Timer (secs) | 2 🐰                                                           |
|                  | Preheat                                | Timer (secs) | 3 🐰                                                           |
|                  | Crank attempt                          | Timer (secs) | 4 🐰                                                           |
|                  | Crank rest                             | Timer (secs) | 5 🐰                                                           |
|                  | Safety delay                           | Timer (secs) | 6 🐰                                                           |
|                  | Overspeed overshoot                    | Timer (secs) | 7 🐰                                                           |
|                  | Warming up                             | Timer (secs) | 8 🐰                                                           |
|                  | Return delay                           | Timer (secs) | 10 🐰                                                          |
|                  | Cooling run                            | Timer (secs) | 11 🐰                                                          |
|                  | E.T.S.(Energise to stop) solenoid hold | Timer (secs) | 12 🐰                                                          |
| Generator output | Generator Under Voltage L1-N           | Trip         | ⊙ V↓ &                                                        |
|                  | Generator Under Voltage L1-N           | Pre Alarm    | $\odot$ $\widetilde{V} \downarrow$ $\textcircled{O}$          |
|                  | Generator Over Voltage                 | Pre Alarm    | $\odot$ $\widetilde{\mathbf{v}}^{\uparrow}$ $\textcircled{0}$ |
|                  | Generator Over Voltage                 | Trip         | $\odot$ $\widetilde{v}^{\uparrow}$ $\underline{v}$            |
|                  | Generator Under Frequency              | Trip         | ⊖ нz↓ 💆                                                       |
|                  | Generator Under Frequency              | Pre Alarm    | ⊖ нz↓ ᠿ                                                       |
|                  | Generator Over Frequency               | Pre Alarm    | ⊖ нz↑ 🕛                                                       |
|                  | Generator Over Frequency               | Trip         | ⊖ нz↑ 💆                                                       |
|                  | Delayed Overcurrent %                  | Trip         | ⊖ A↑ Ø                                                        |
| Engine speed     | Under Speed (RPM)                      | Trip         | Q €                                                           |
|                  | Under Speed (RPM)                      | Pre Alarm    | 🗢 🖑                                                           |
|                  | Over Speed (RPM)                       | Pre Alarm    | \$2 Ū                                                         |
|                  | Over Speed (RPM)                       | Trip         | \$ <u>2</u>                                                   |
| DC Voltages      | Low DC Voltage                         | Warning      | V + 🕚                                                         |
|                  | High DC Voltage                        | Warning      | ₩ ₩                                                           |
|                  | Charge Alternator Failure              | Warning      | T                                                             |

**Deep Sea Electronics Plc.** Highfield House, Hunmanby

Industrial Estate, North Yorkshire. YO14 0PH. ENGLAND Tel:+44 (0)1723 890099. Fax: +44 (0)1723 893303. Email: sales@deepseaplc.com

Deep Sea Electronics inc.

5301 E. State St. - Suite 202 Rockford, Illinois 61108 U.S.A. Phone: +1 (815) 316-8706 Fax: +1 (815) 316-8708 Email: dsesales@deepseausa.com Web: www.deepseaplc.com

Web: www.deepseausa.com

Issue 1

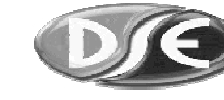

# DEEP SEA ELECTRONICS

## Model 5210 Installation and Configuration Instructions

### Accessing the front panel config' editor

Press the configure/log and Stop/Reset o buttons simultaneously. The LCD configure indicator **X** will flash to indicate that the module is in 'configuration mode'.

Release the Stop/Reset O button and the configure/log O button. The first configurable parameter is now displayed. Pressing the + or - buttons will cycle through the parameters.

NOTE:- To exit the front panel configuration editor at any time, press the Stop/Reset O button. Ensure you have saved any changes you have made by pressing the  $\checkmark$  button first.

#### Editing an analogue value

Access the front panel config editor as detailed above. Press the +/- buttons to view the parameter you wish to change (see parameter table overleaf). Press the  $\checkmark$  button to enter adjust mode. The value to be adjusted will flash. Press the +/- buttons to adjust the parameter to the desired value. Press the  $\checkmark$  button to 'save' the value. The value will stop flashing to confirm that it has been saved. To select another value to edit, press the + button. Continuing to press the +/- buttons will cycle through the available parameters.

#### Editing the time

The date/time should initially be set using the 5200 series configuration software. However there may be certain circumstances where a minor change to the module's time is required. One such instance is correction for daylight saving. Access the front panel config editor as detailed above. Press the + button until the calendar is shown :

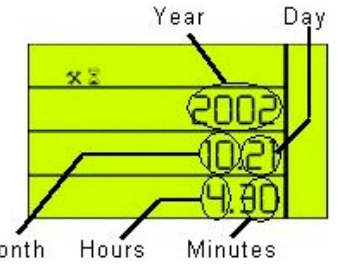

To edit the time, press the  $\checkmark$  button. The time, 4.30 in this example, will begin flashing. Press the + or - buttons to adjust the time in one minute steps until the desired time is shown. Press the  $\checkmark$  button to save the change. The time stops flashing to confirm that it has been successfully stored. Example : This display is showing a time of 4:30 on 21<sup>st</sup> October 2002.

Month

**NOTE:** Full configuration of the 5210 module is possible using the 5200 series configuration software for PC in conjunction with the P810 interface.

Typical wiring diagram

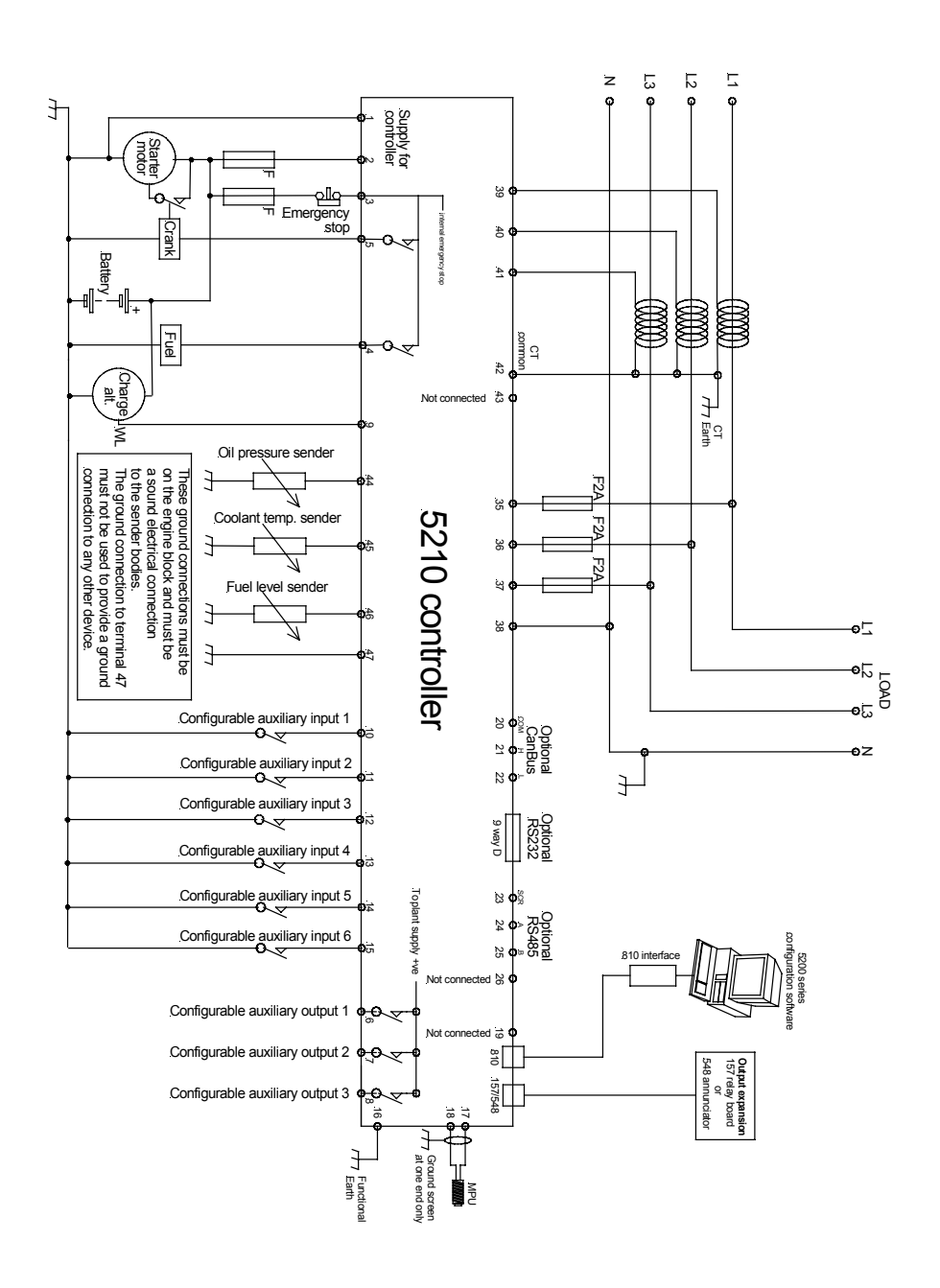

## Dimensions

Module Dimensions - 240mm x 172mm x 57mm (9.45" x 6.77" x 2¼") Panel cutout - 220mm x 160mm ( 8.7" x 6.3")

## Alternative AC wiring

#### 2 phase, 3 wire ( 2 phase centre tap neutral)

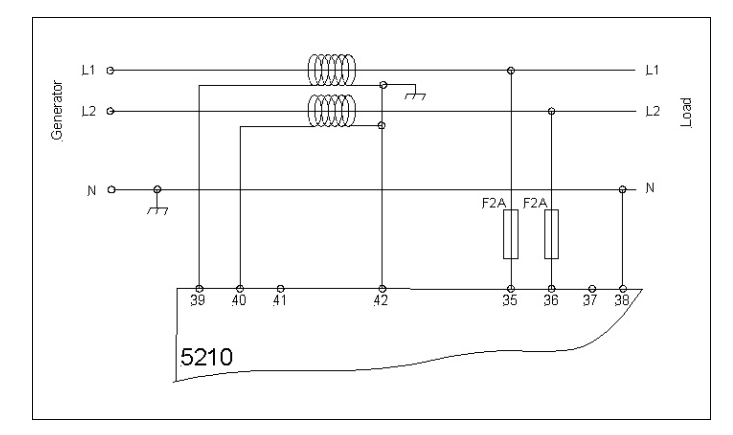

#### 3 phase, 3 wire

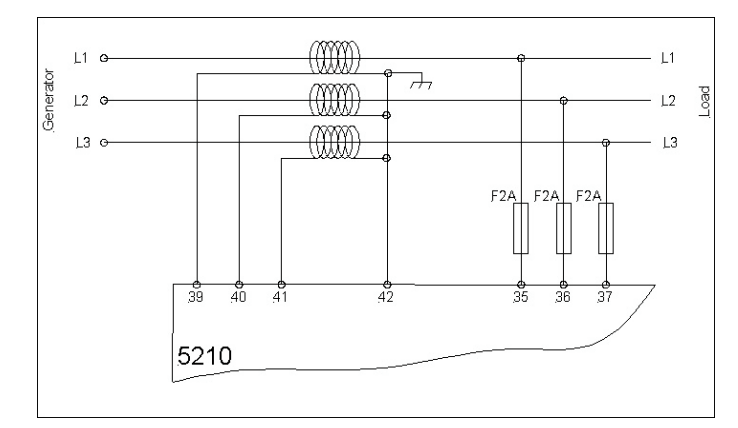